# **Business in Fiji** Simplified.

businessNOW Fiji e-Services is a one-stop platform for **entrepreneurs** and **investors** for starting a business.

We aim to make it easier for you to kickstart your business in Fiji, as well as to tap on the many opportunities to grow your business while enjoying on the various investment incentives and benefits offered to businesses and investors.

Discover how easy it is to get going in every step of business registration with **detailed checklists**, **transparent timelines** and **downloadable licenses and permits** in one central and easy-toaccess platform.

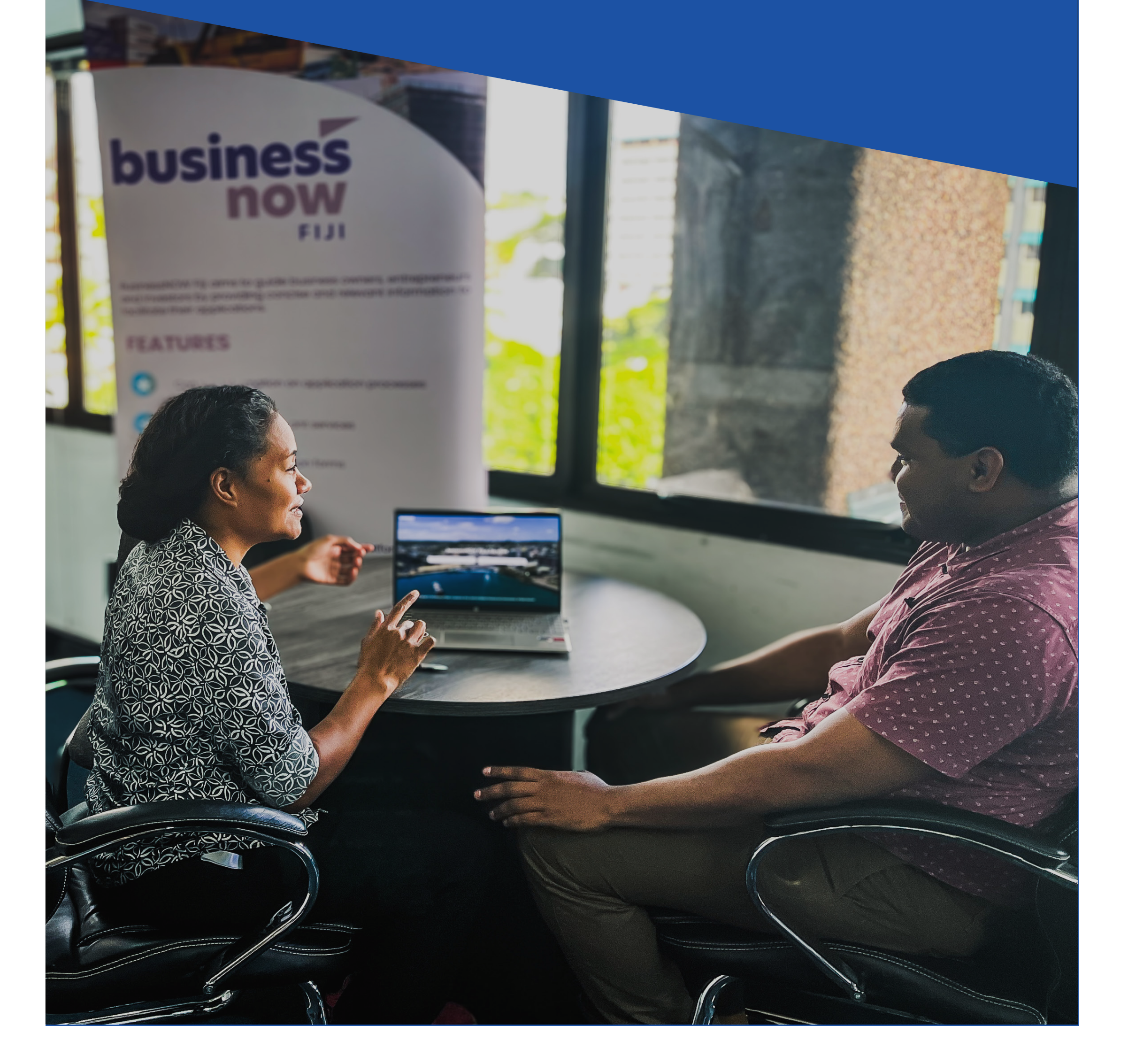

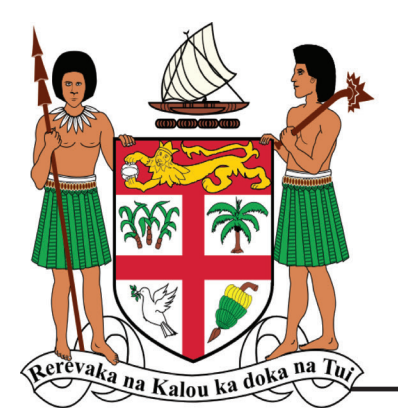

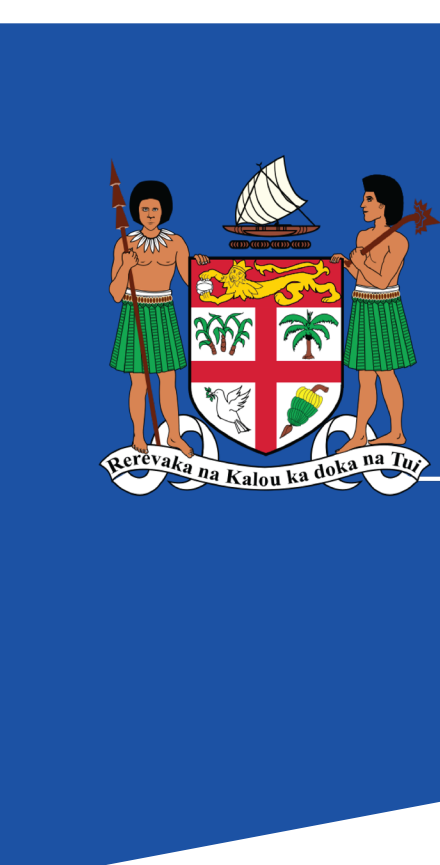

# We are here to help

### **Contact us**

Level 2 and 3, Civic Tower, Victoria Parade, Suva

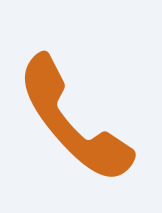

+679 330 5411 +679 910 3721

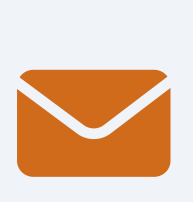

info@mcttt.gov.fj support@digitalfiji.gov.fj

Or send us your feedback or enquiry

### www.businessnow.gov.fj

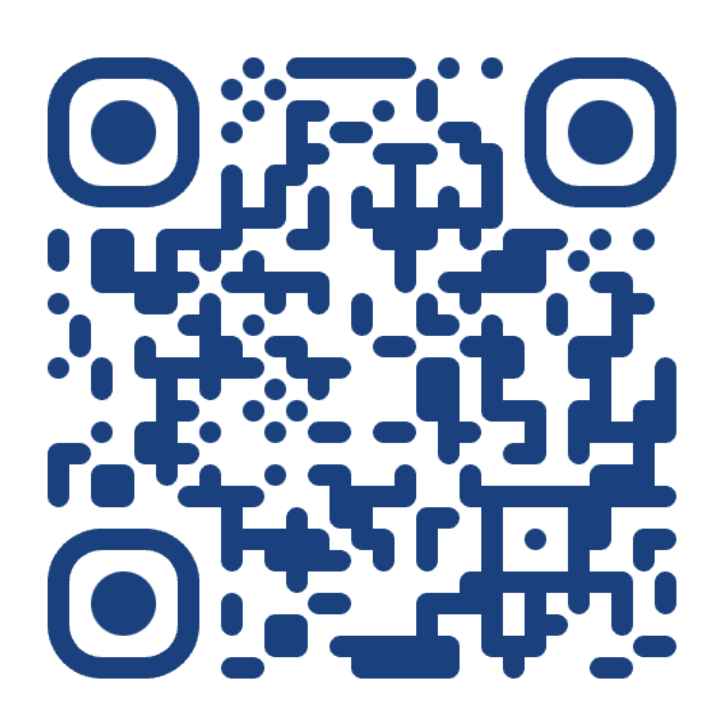

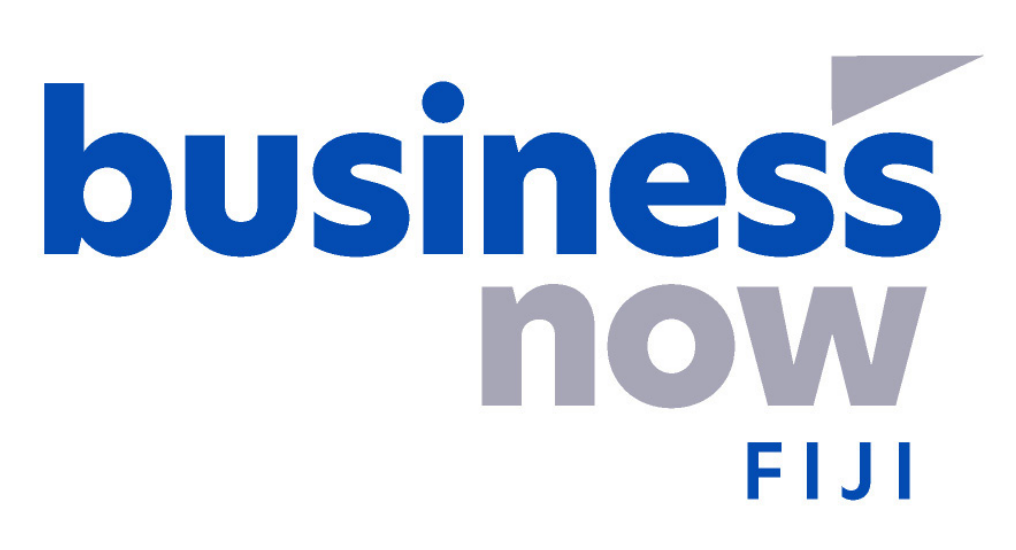

"businessNOW Fiji - Empowering your business today, for a brighter tomorrow." Ministry of Trade, Co-operatives, Micro, Small and Medium Enterprises and Communications

# business now Fiji E - S E R V I C E S

## HOW TO USE THE Starting a Business e-Services

| business<br>NOW<br>FIJI                                                                         |                                   | Welcome<br>Please sign in to continue                                                  |                                                           |
|-------------------------------------------------------------------------------------------------|-----------------------------------|----------------------------------------------------------------------------------------|-----------------------------------------------------------|
| How do I Login?                                                                                 | ~                                 | Username                                                                               |                                                           |
| What is ROC PASS?                                                                               | ~                                 | Password                                                                               | 0                                                         |
| How do I Get a ROC PASS?                                                                        | ~                                 | Entity Registration Number                                                             |                                                           |
| Forgotten your Username or Password?                                                            | ~                                 |                                                                                        |                                                           |
|                                                                                                 |                                   | FORGOT PASSWO                                                                          | RD                                                        |
| pyright © 2024 Ministry of Trade, Co-operatives, Micro, Small and Medium Enterpris<br>Reserved. | ts and Communications. All Rights | For any feedback or assistance, ple<br>( <u>679) 910 3721</u>   <u>support@digitia</u> | ease seek support.<br>Iff <u>iji.gov.f</u> j   <u>FAQ</u> |
|                                                                                                 |                                   |                                                                                        |                                                           |

www.businessnow.gov.fj

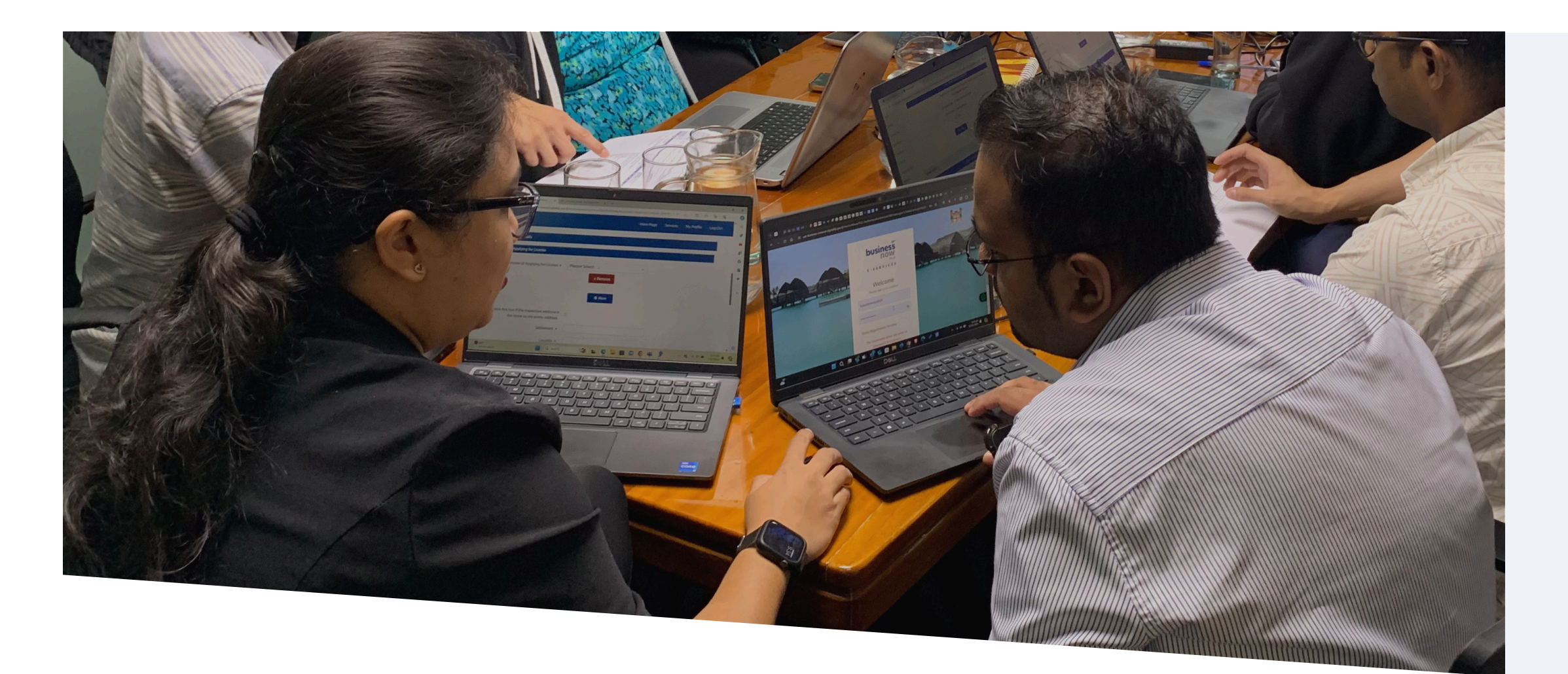

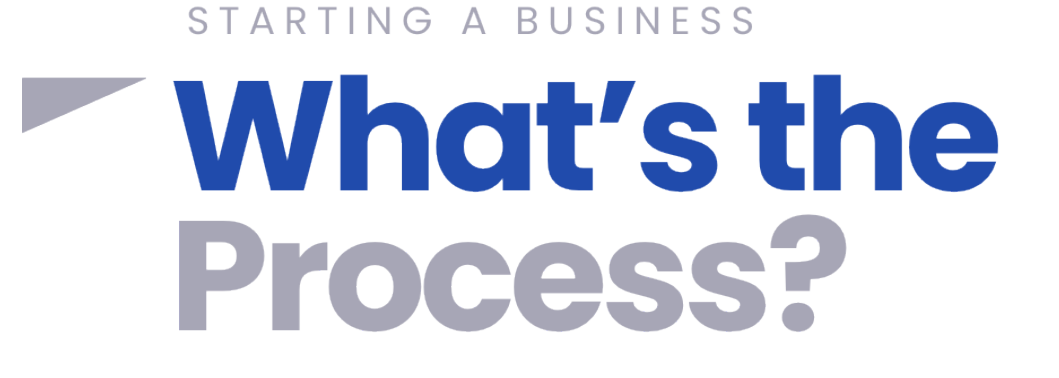

As an investor or entrepreneur, you will be required to register a legal entity in Fiji before you commence your business.

Visit our comprehensive resources page via https://www.businessnow.gov.fj/starting-abusiness/resources/ for information, resources and tutorials to starting your business in Fiji.

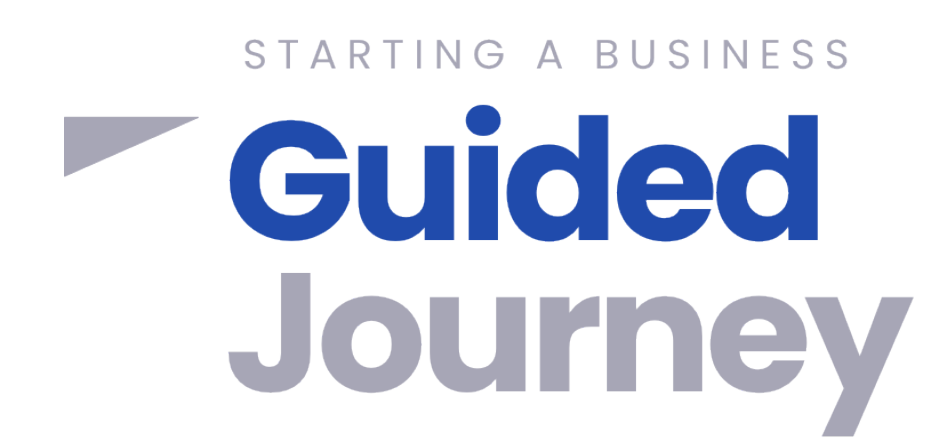

The Guided Journey Flowchart is your personalised tool for navigating the Starting a Business licenses and permits process.

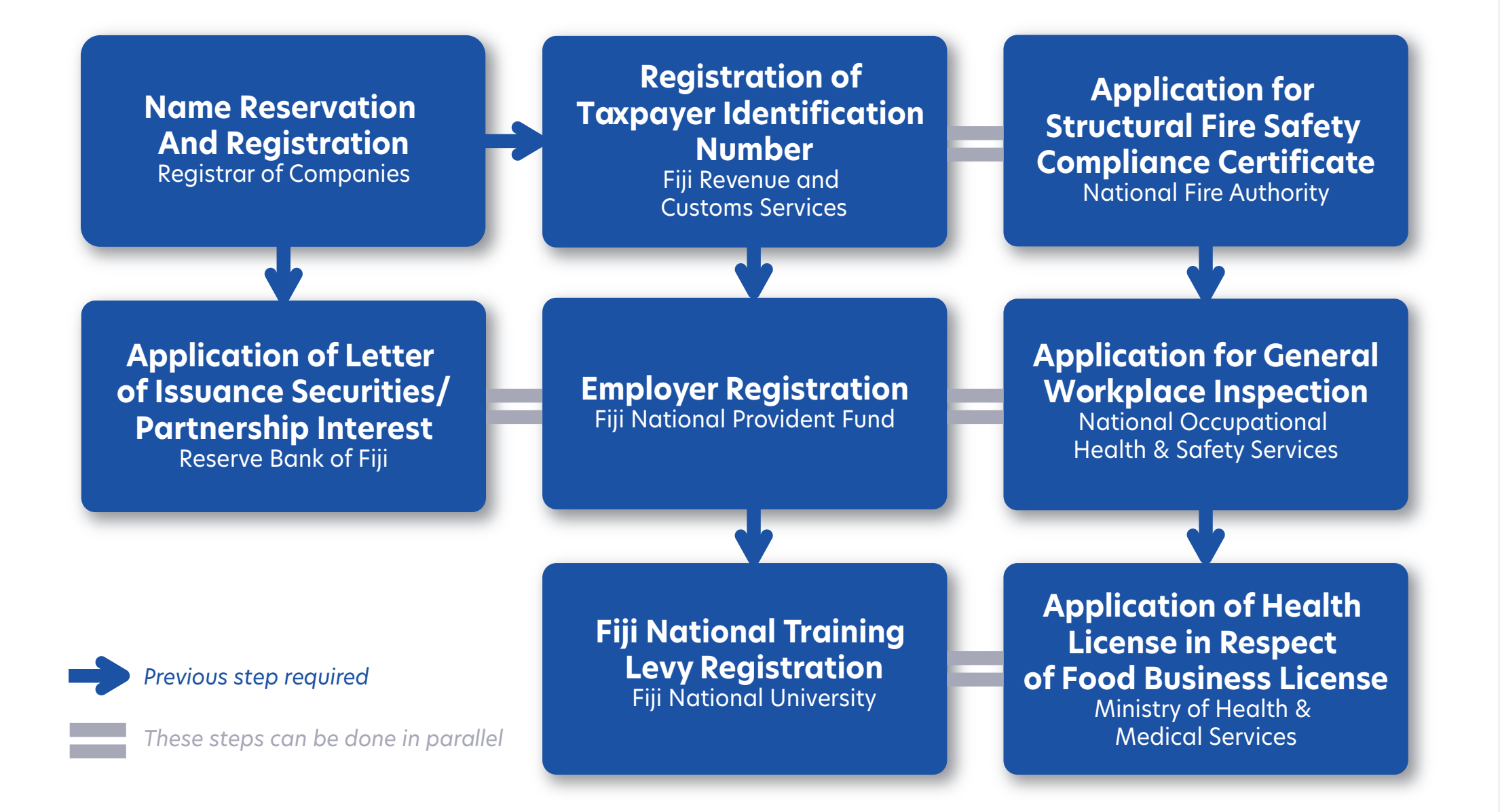

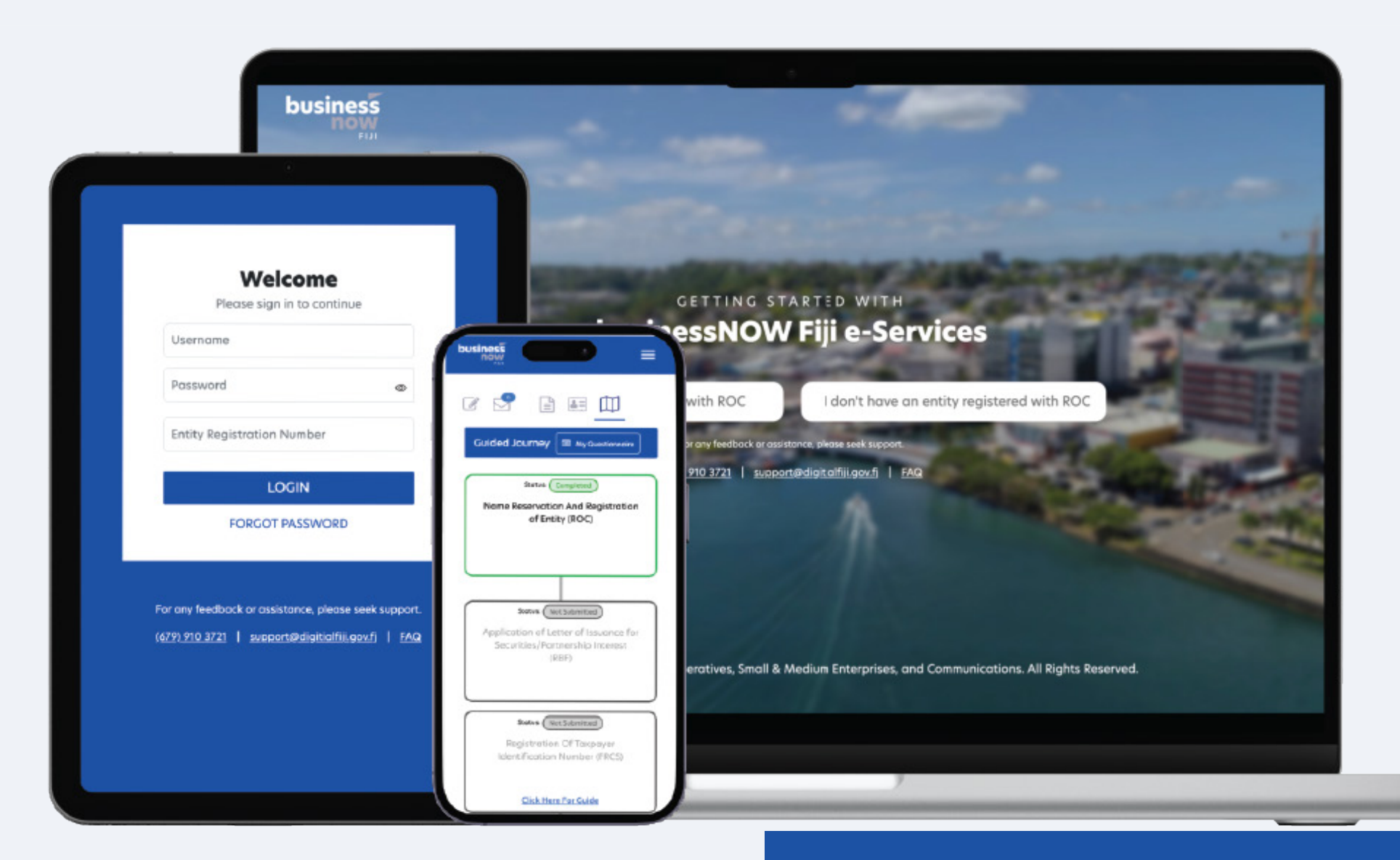

#### Access anytime, anywhere

**Responsive customer support** 

The Guided Journey Flowchart will adapt to your specific business requirements based on a series of questions, which will guide which licenses and permits you will need to register and apply for.

#### **Register Your Business Name**

STARTING A BUSINESS

How do I

**Register?** 

Register your Business Name by applying through Application for a Registration of a Business Name on the DigitalFIJI portal via https://roc.digital.gov. fj/RocEServices/BusinessMenu.

#### **Sign into the businessNOW e-Services**

step 2

STEP

3

**STEP** 

4

**STEP** 

After your Business Name application has been approved, log into the e-Services via https:// www.business.digitalfiji.gov.fj/ using your ROC Username, ROC Password and Entity Registration Number.

### **Register Your Tax Identification Number**

Sign up accordingly to which Application Type and Taxpayer Type, Log in to the TPOS portal using the User ID and temporary password sent to your email, change your password as prompted.

#### **Register as an Employer**

To register as a new employer, select 'Employer Registration' on the FNPF Employer Portal, fill in your profile details, verify your account, and complete the process via the confirmation link sent to your email.

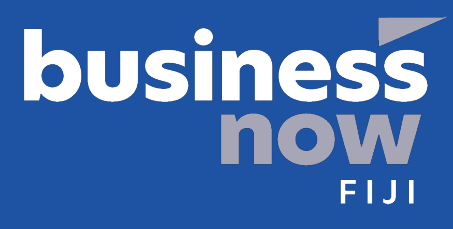

# STARTING A BUSINESS HOW DO INTERS

Depending on your business requirements, you can apply for the following e-Services. Each license and permit you need to obtain will be clearly listed in your Guided Journey Flowchart You can "View and Submit" a draft of each application when it is ready.

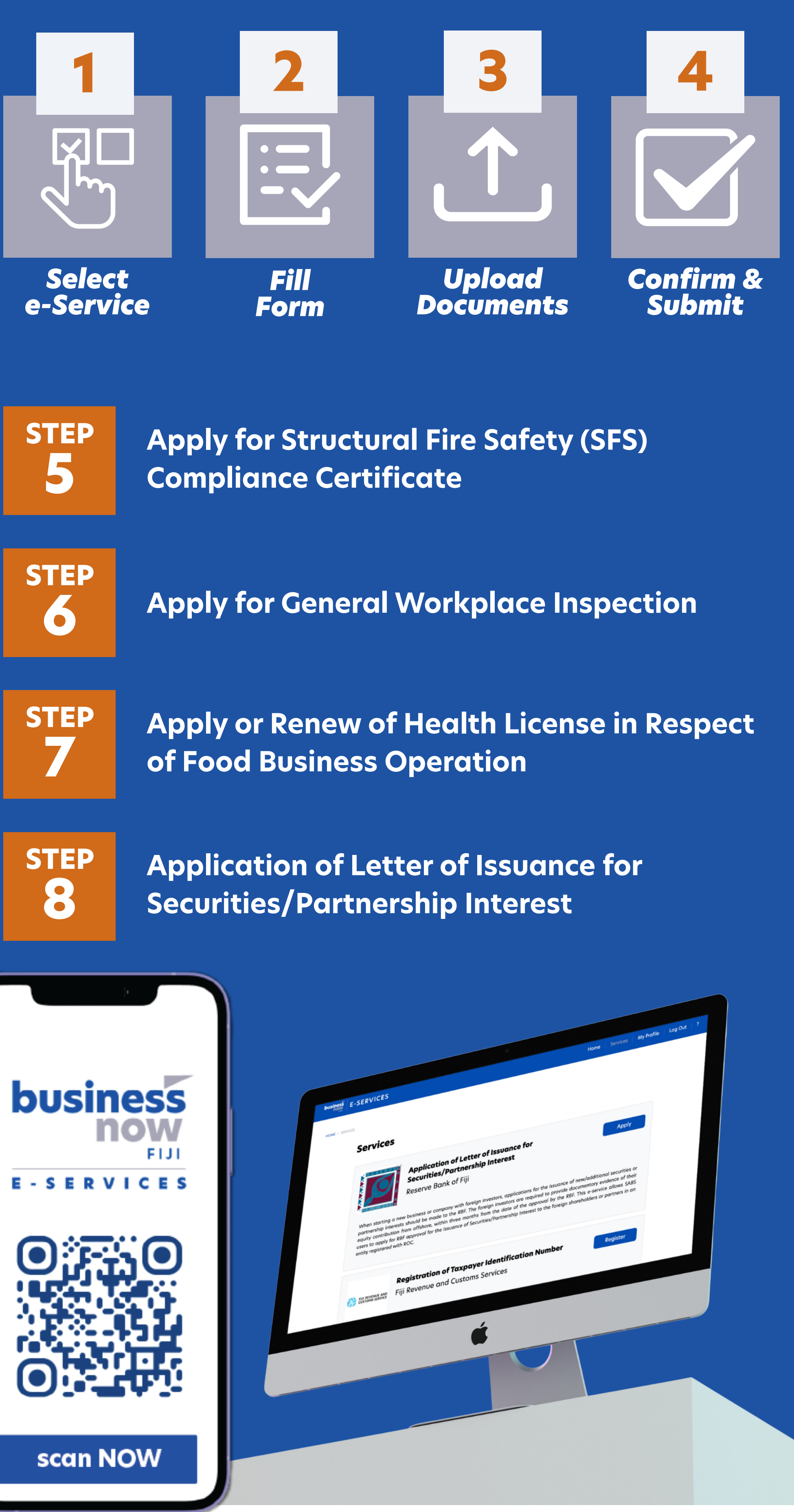